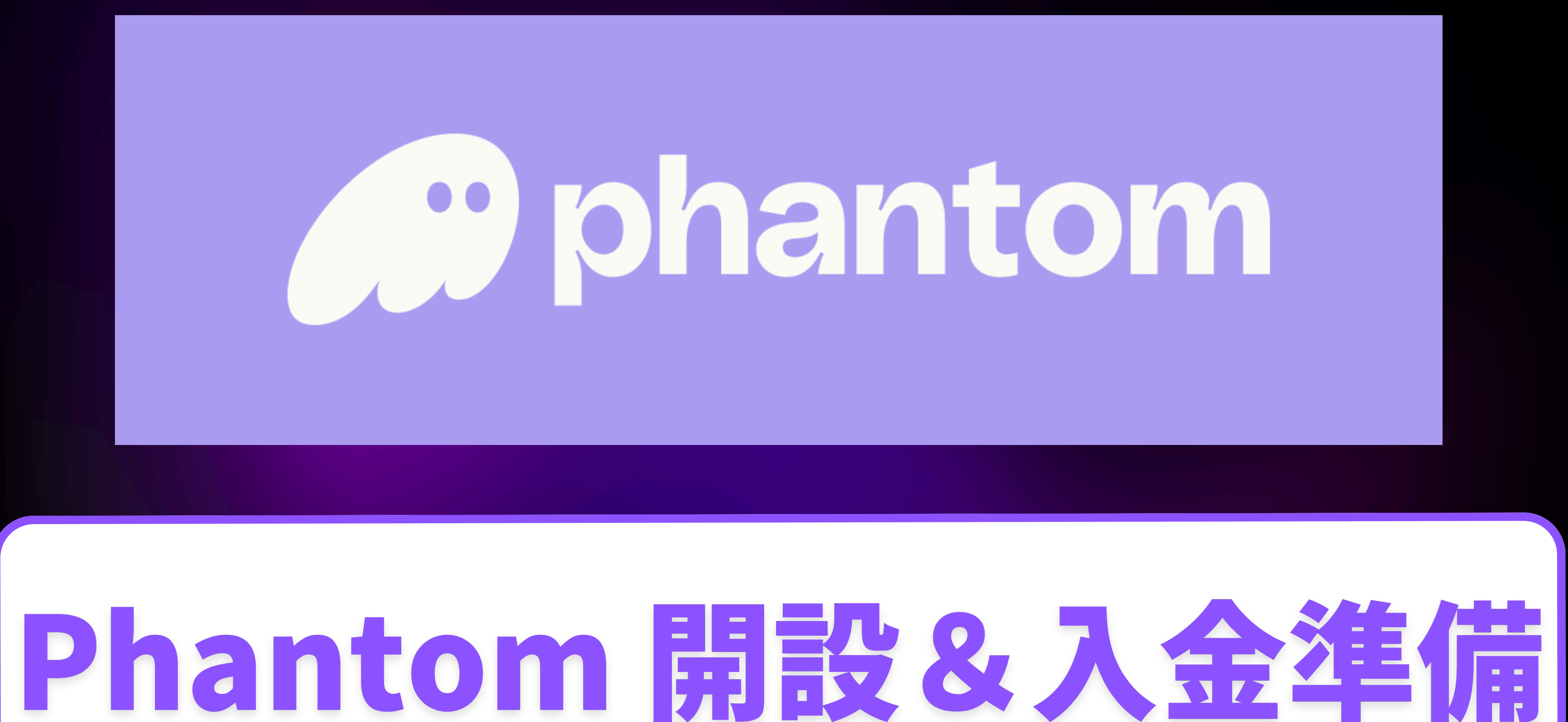

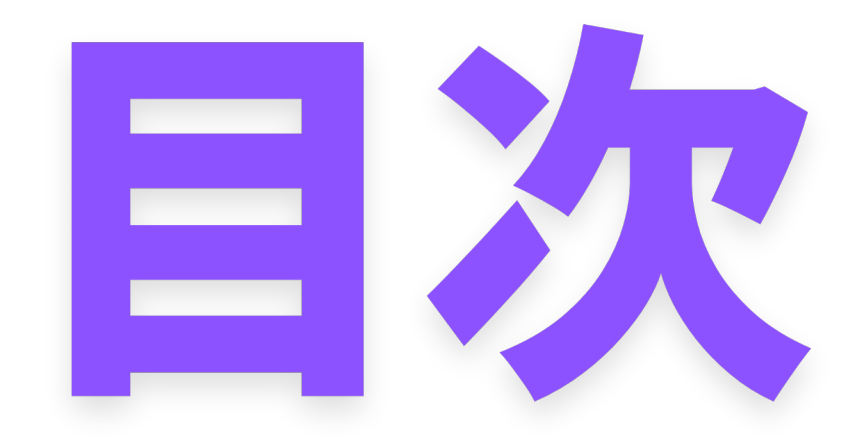

# 1.ファントム開設 2.SOLANA入金手順

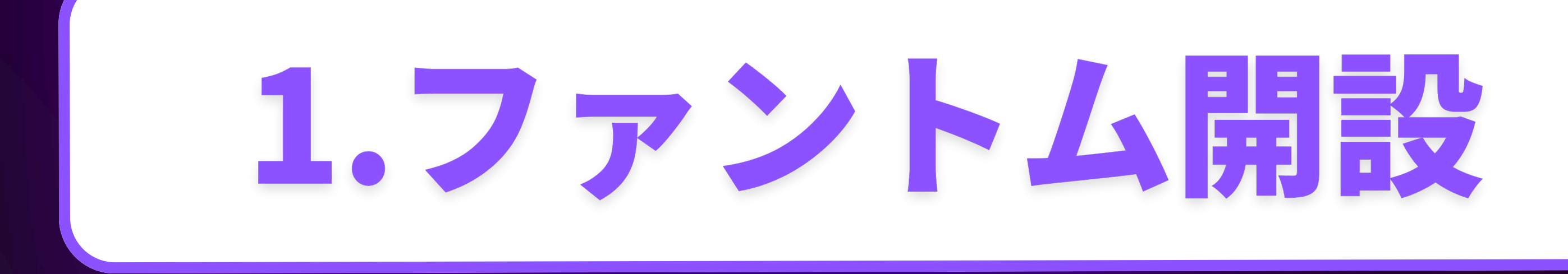

## パソコンからPhantom公式サイト <u> べく https://phantom.app/</u>に移動する

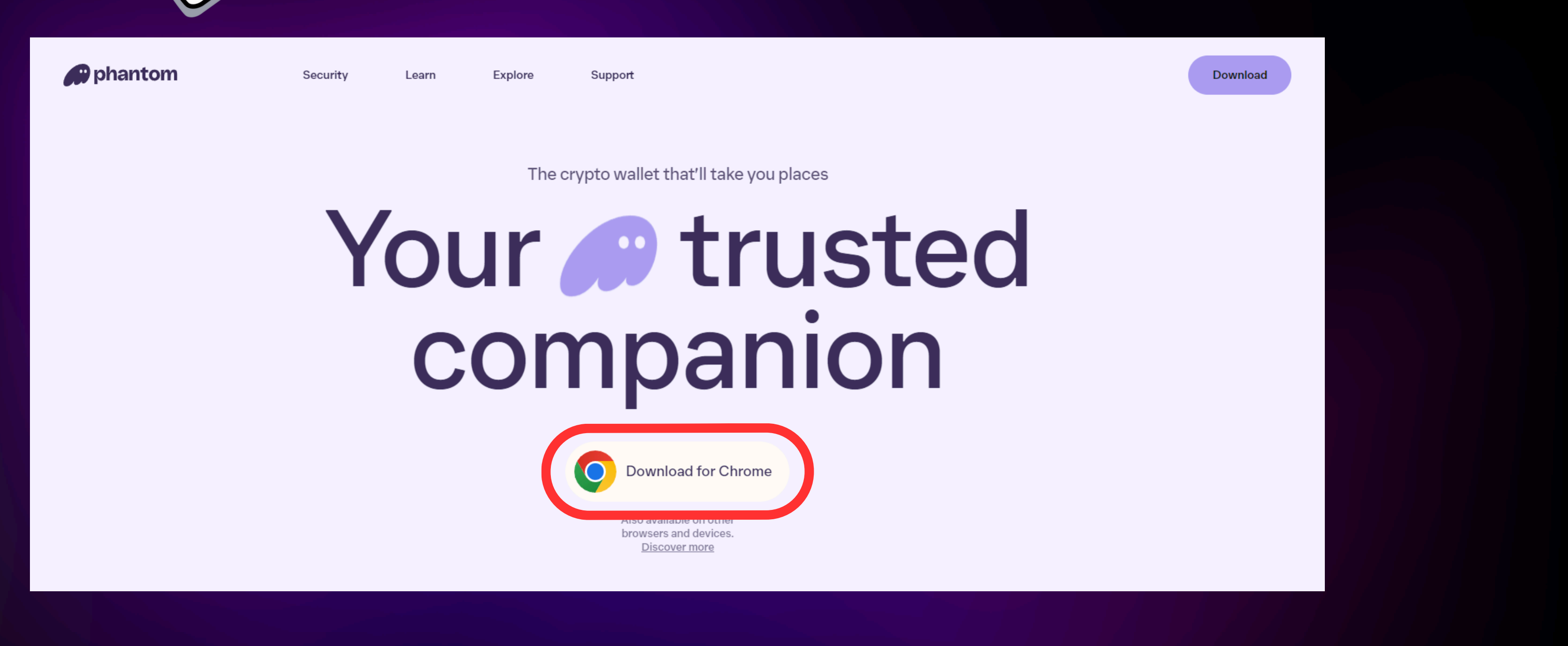

### Download for Chrome クリック

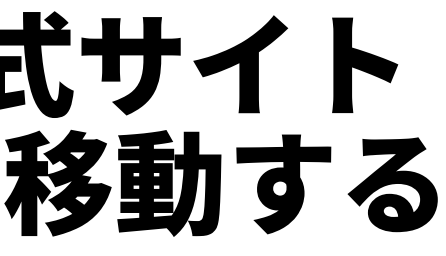

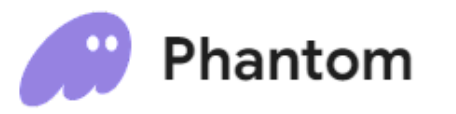

#### ⊘ phantom.app 4.1★(877 件の評価)

ワークフローと計画 3,000,000 ユーザー

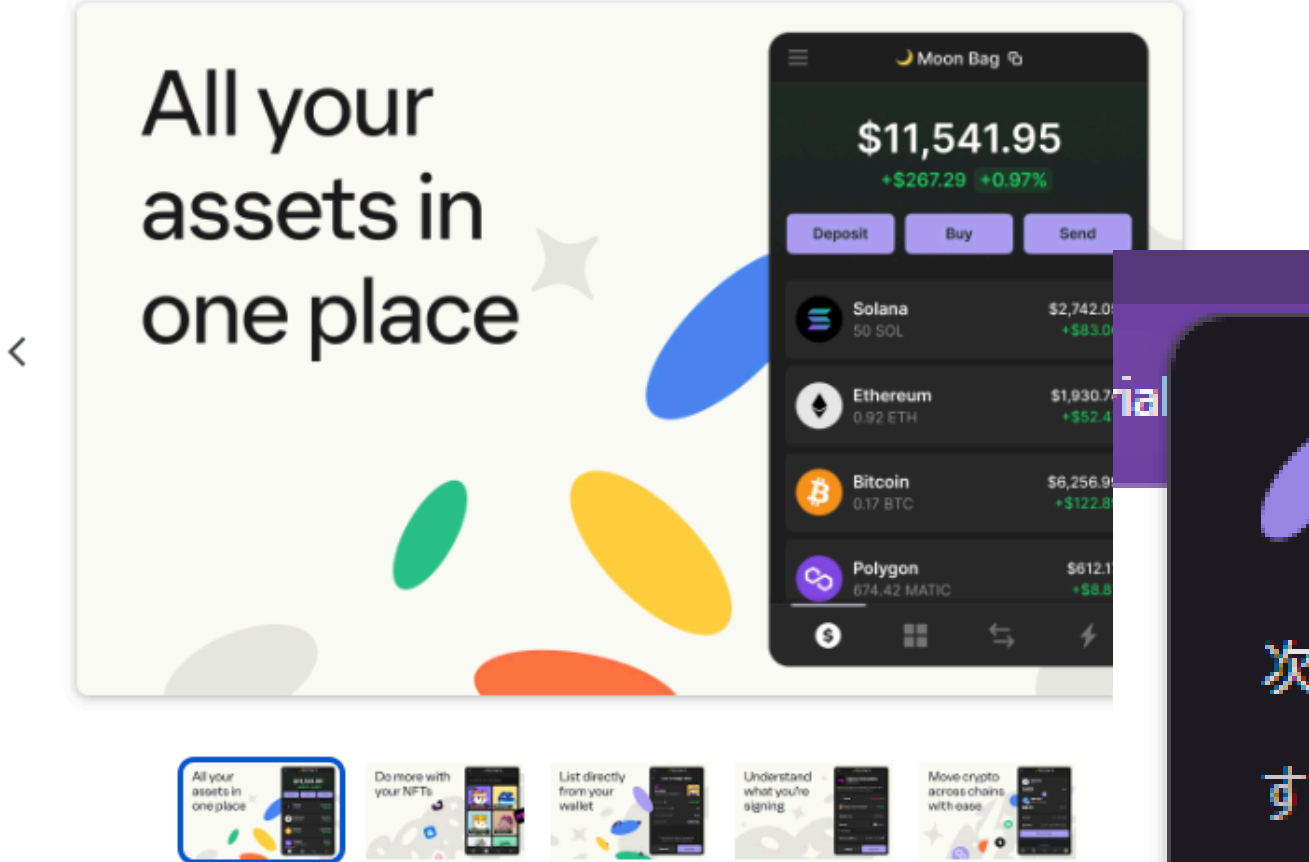

次の権限にアクセス可能:

Chrome (こ追加

## ポップアップが表示され 拡張機能を追加 クリック

# Chromeに追加 クリック

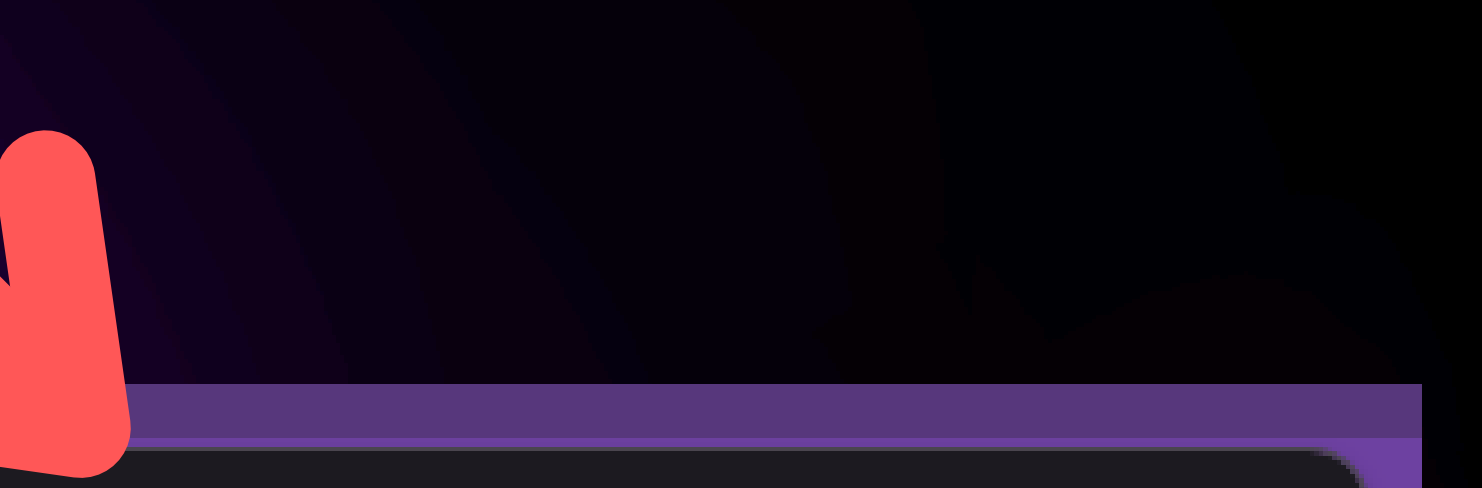

#### 「Phantom」を追加しますか?

すべてのウェブサイト上にある自分の全データの読み取りと変更

拡張機能を追加

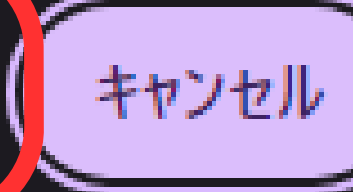

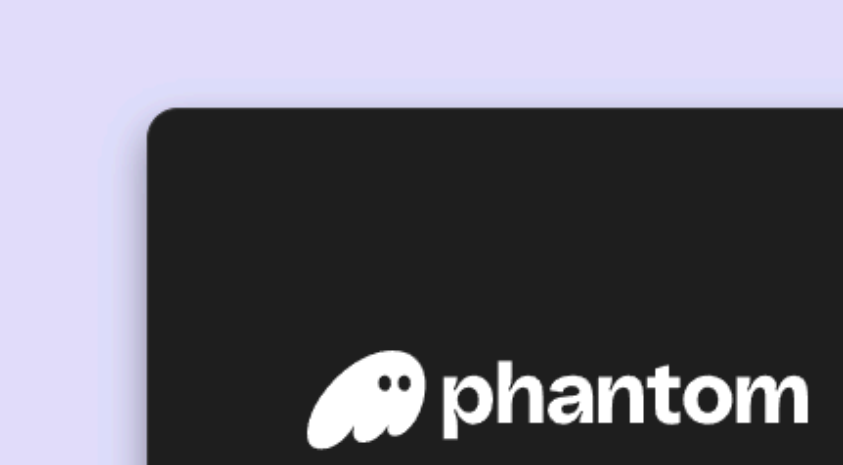

始めるには、新しいウォレットを作成す るか、既存のウォレットをインポートし ます。

新規ウォレットの作成

既存ウォレットのインポート

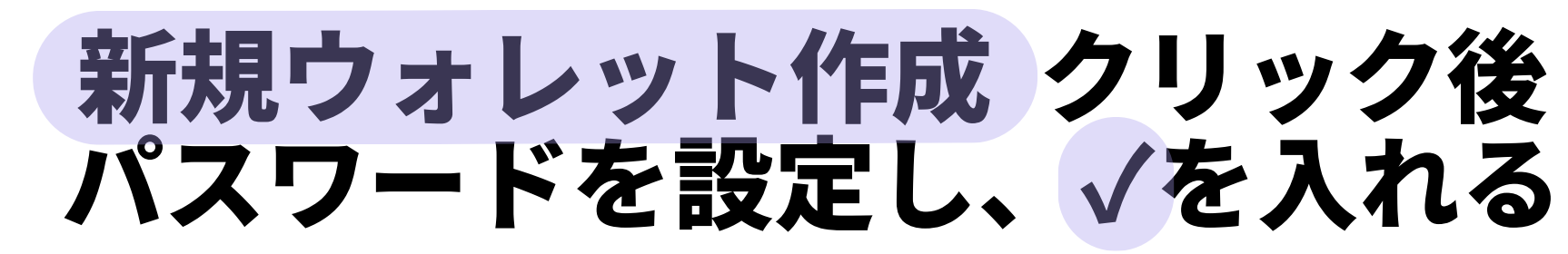

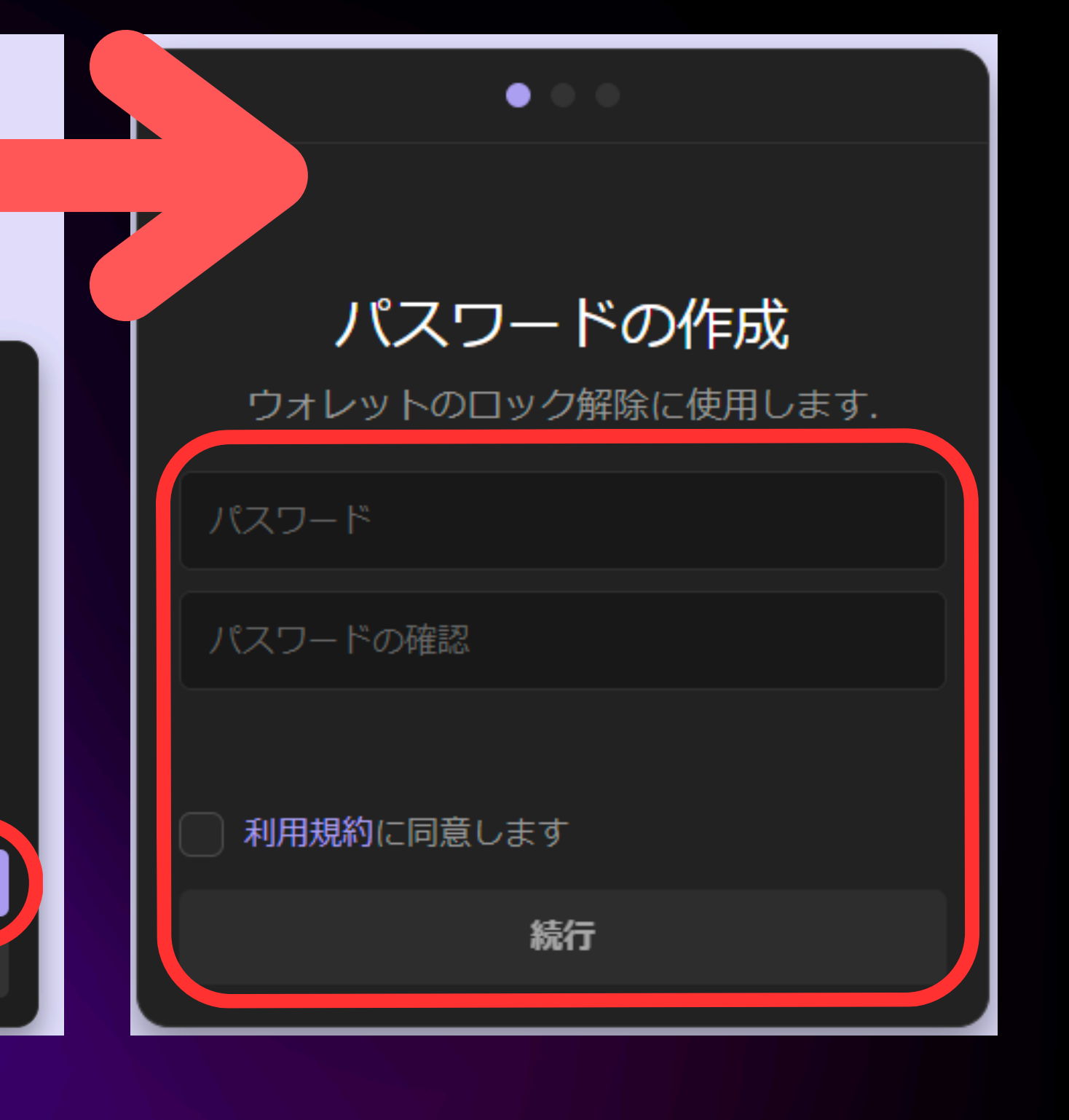

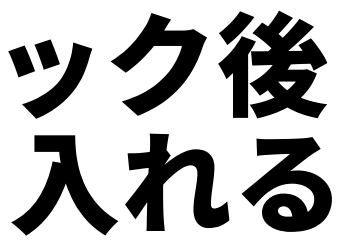

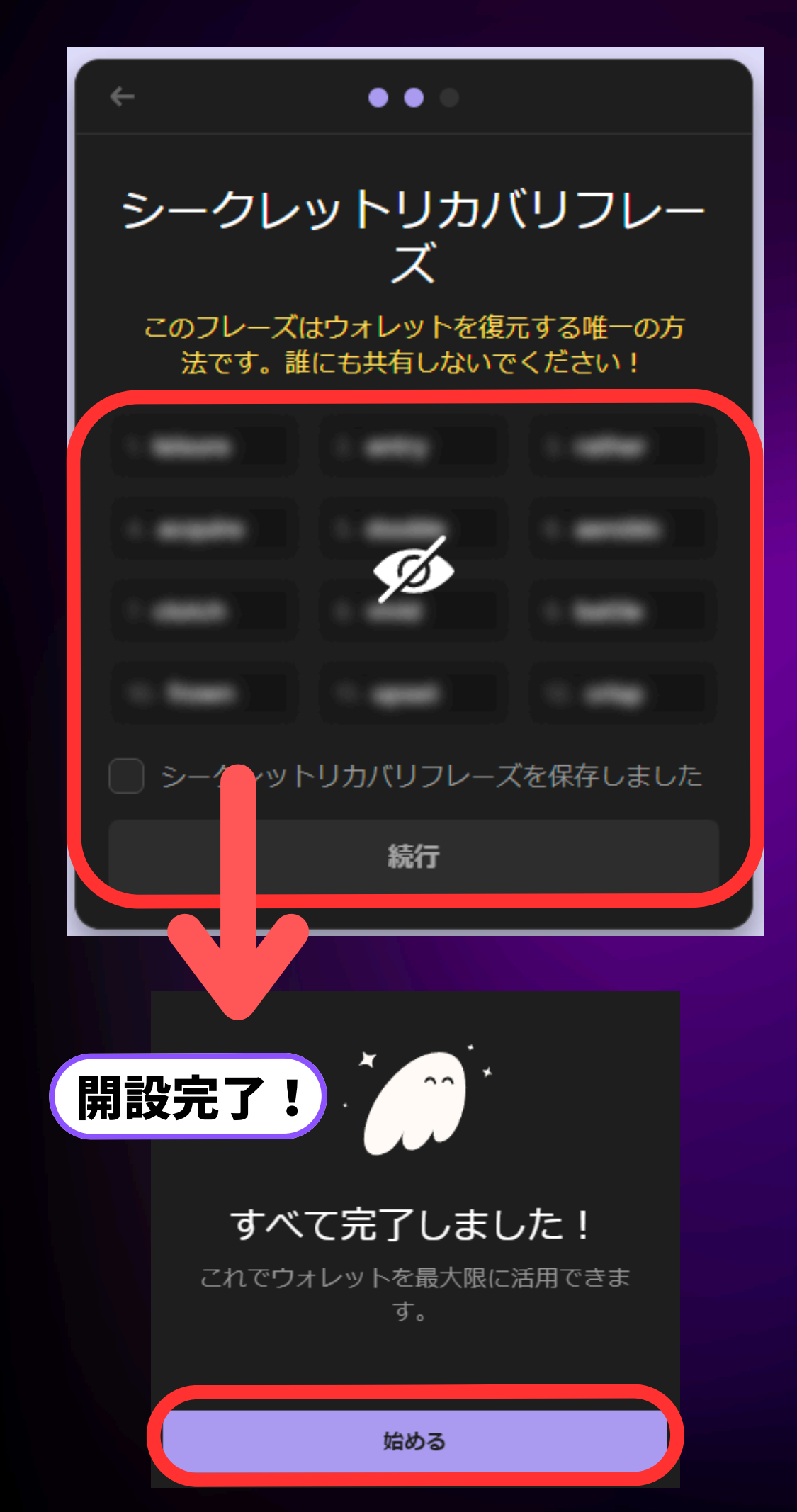

アカウントのパスワードと シークレットリカバリーフレーズは 絶対外部に口外せず スクショやメモなどで残して 安全な場所で保管してください

シークレットリカバリーフレーズは ファントムを入れている端末やパソコンが 故障などして端末自体が使えなくなった場合 復元するのに必要なものになります

> もし忘れてしまうと アカウントが復元できず 保管している仮想通貨を失います

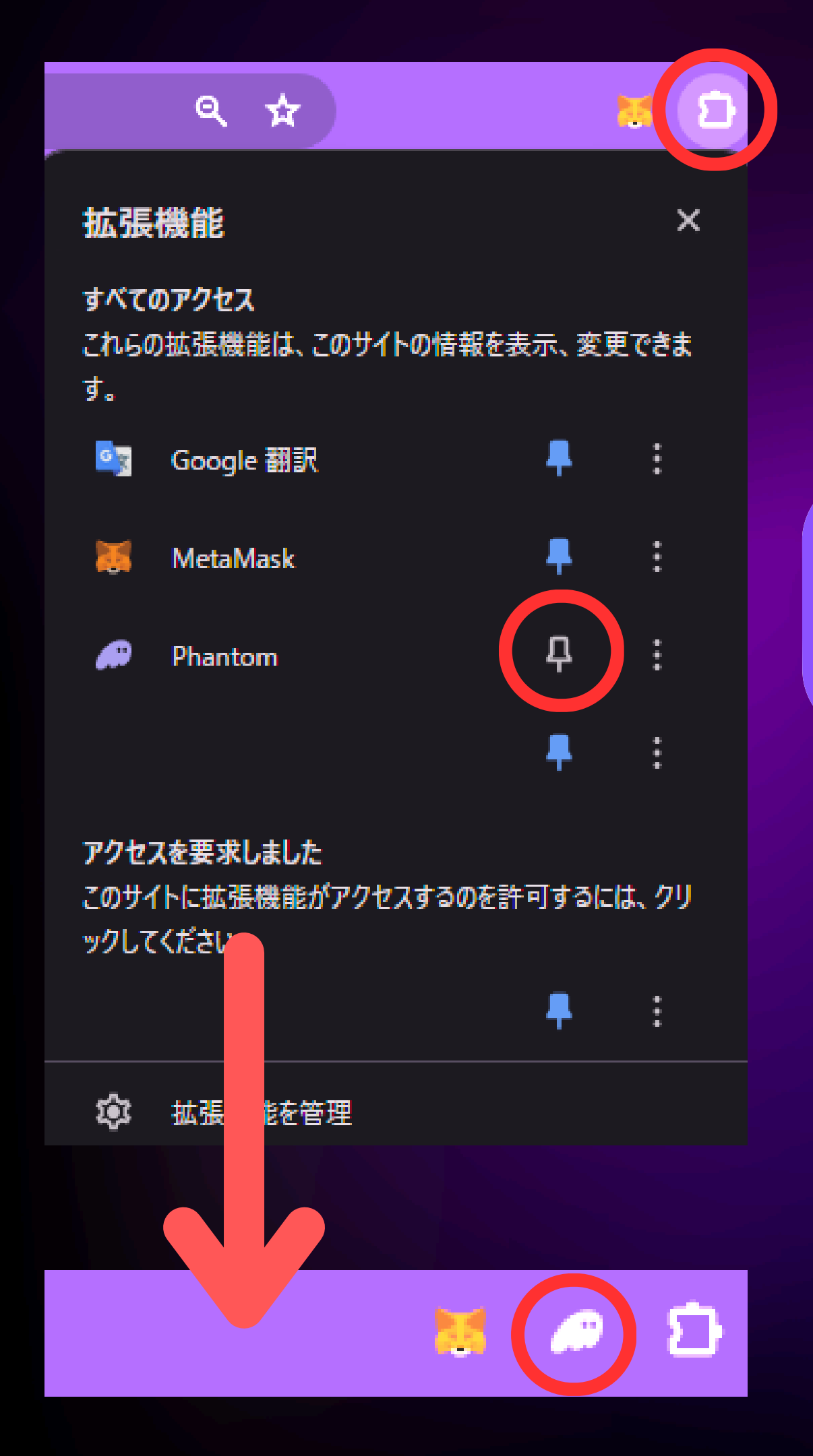

#### ブラウザの上段でパズルのアイコンをクリック後 ファントムをピン止めする

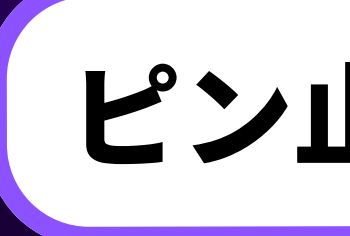

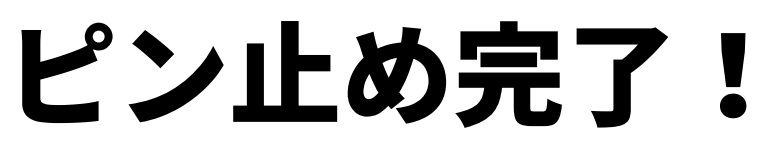

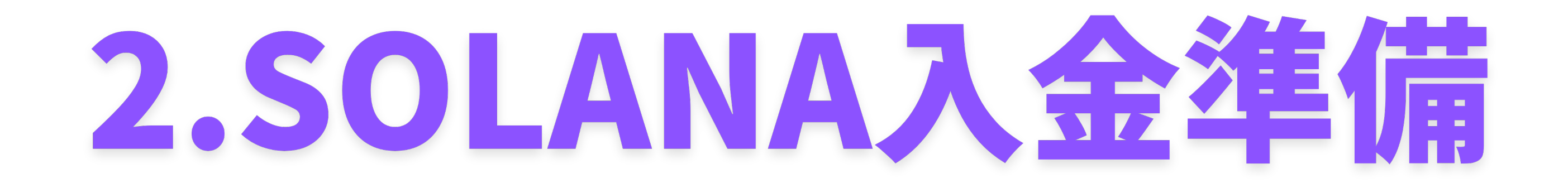

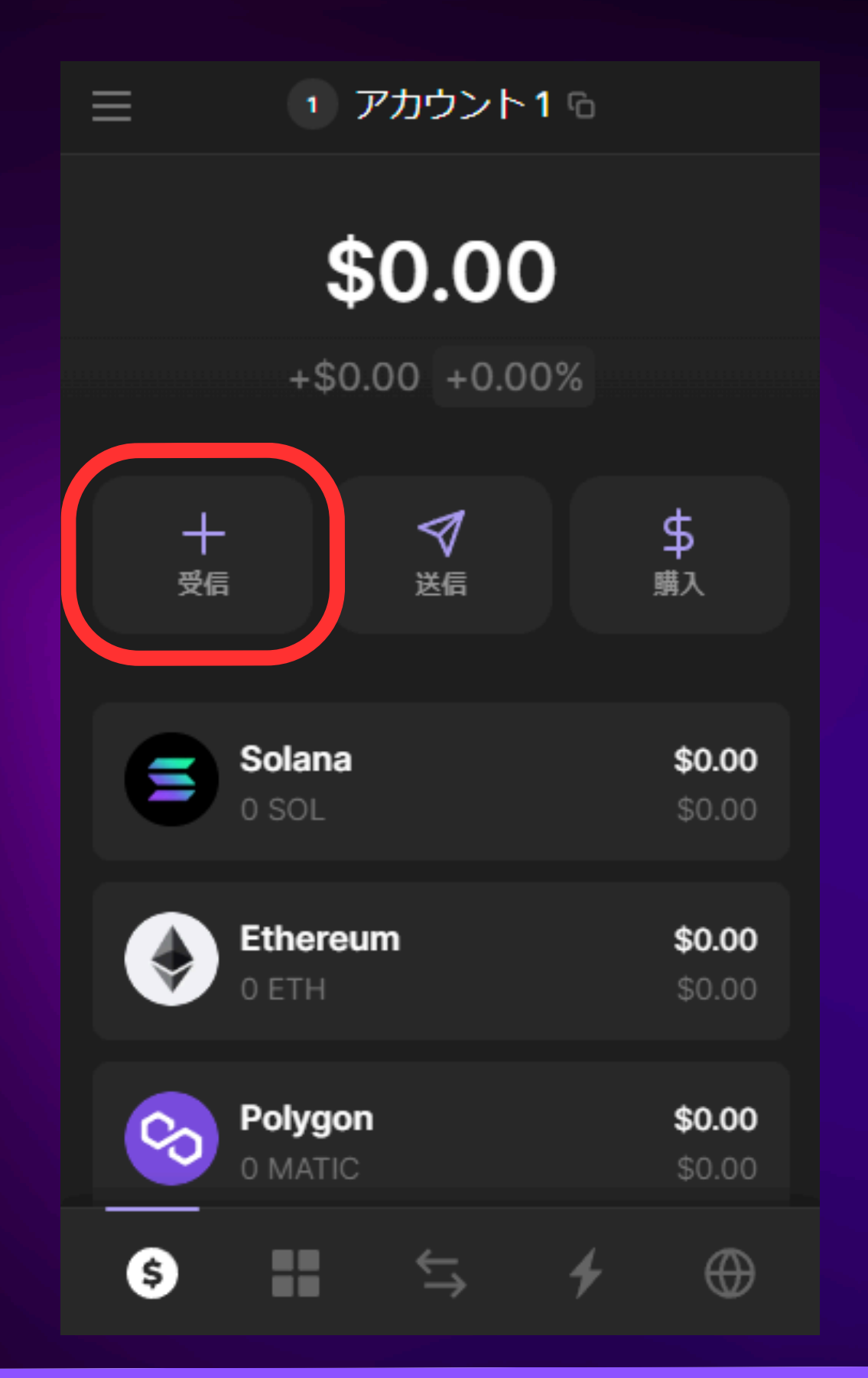

# ファントムを起動し 受信 クリック

| ≡    | 1 アカウント1 %           |
|------|----------------------|
| Q to | 读索                   |
|      | Solana<br>0 SOL      |
|      | Ethereum<br>O ETH    |
| 0    | Polygon<br>0 MATIC   |
| Ę    | Wrapped SOL<br>0 SOL |
| (\$) | USD Coin             |
|      | 閉じる                  |
|      | ノラナを選択               |

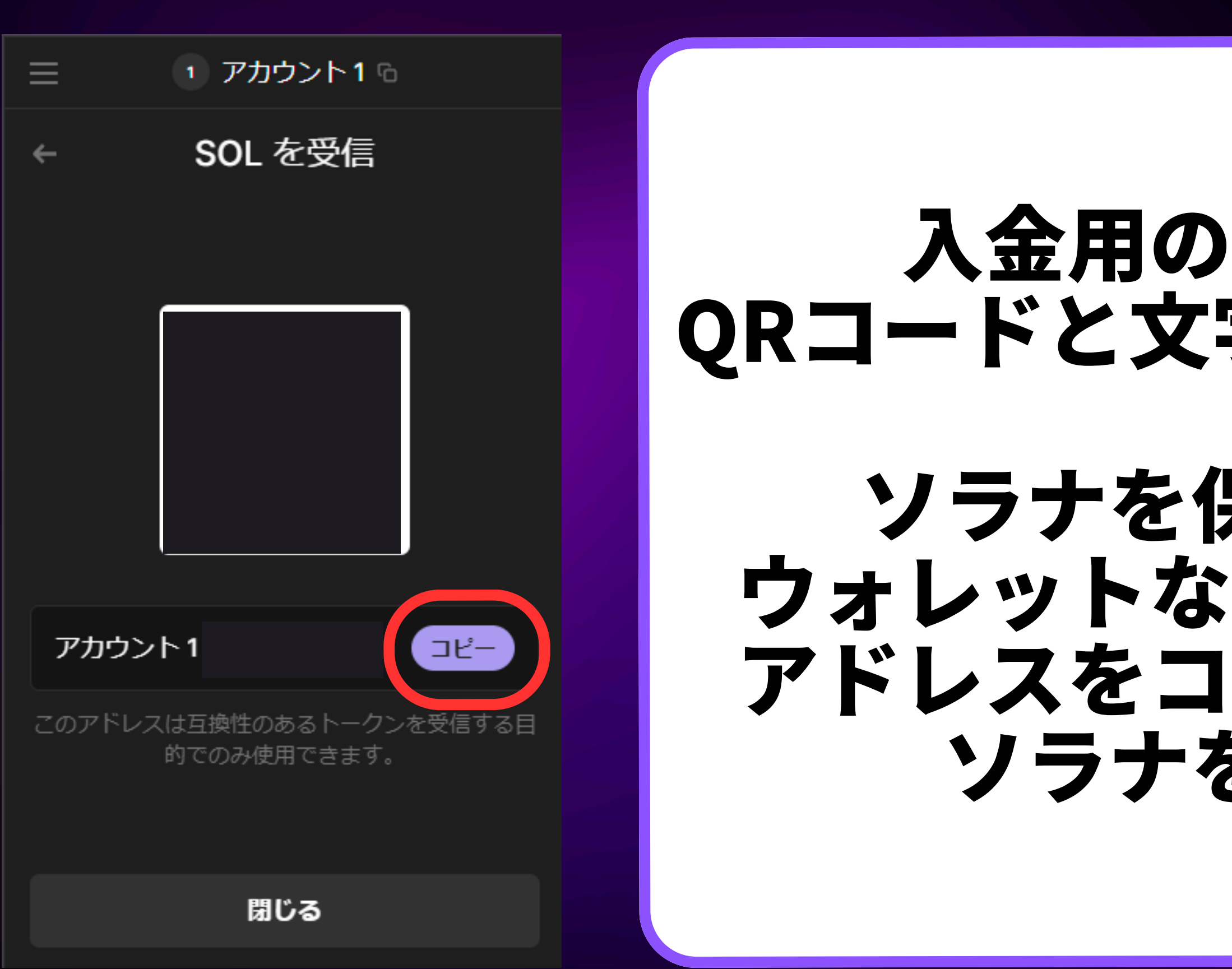

# 入金用のアドレスが QRコードと文字列で表示される

# ソラナを保有している ウォレットなどで読み込むか アドレスをコピペして入力し ソラナを送金する